# Для реєстрації в Електронному архіві оберіть пункт "Увійти"

### Електронний архів Харківського національного університету радіоелектрон

Фонди та колекції Вміст архіву т Статистика Контакти Допомога

### ISSN: 2310-8061

Електронний архів Харківського національного університету радіоелектроніки «ElAr KhNURE» є інсті публікації наукових праць та досліджень науково-педагогічних працівників, інших співробітників, зд публікації сторонніх наукових організацій. Серед них монографії, статті з наукових журналів та збірн заходів, наукові публікації (розміщуються за умови наявності рецензії наукового керівника) та кваліс (розміщуються за дозволом автора КвР).

Y

Пошук в архіві ...

З усіх питань звертатися до адміністратора ELAr KhNURE за адресою: yuliia.derevianko@nure.ua

Електронна адреса

Пароль

🞝 Увійти

Новий користувач? Натисніть тут, щоб зареєструватися.

Ви забули пароль?

Увійти за допомогою
 ORCID

 Увійти за допомогою Google

# Вкажіть адресу електронної пошти

### Реєстрація нового користувача

Ø

Електронний лист із підтвердженням надіслано

Зареєструйте обліковий запис, щоб підписатись на колекції для

Адреса електронної пошти \*

Ця адреса буде підтверджена та використана як ваше ім'я для входу.

Щоб зареєструватися, ви повинні прийняти файли cookie для реєстрації та відновлення пароля (Google reCaptcha). Відкрити налаштування файлів cookie

Зареєструватис

ВІДКРИЙТЕ НАЛАШТУВАННЯ

ПЕРЕТЯГНІТЬ ПОВЗУНКИ ВПРАВО  $\rightarrow$ ТА НАТИСТІСТЬ "ЗБЕРЕГТИ"

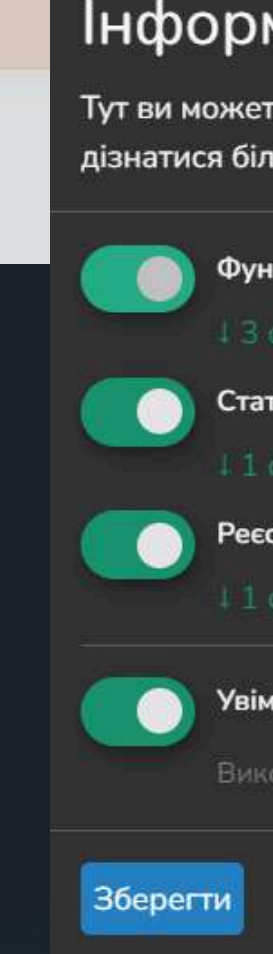

На адресу електронної пошти надіслано yelyzaveta.skrypnyk@nure.ua спеціальну URL-адресу та додаткові інструкції.

X

×

#### Інформація, яку ми збираємо

Тут ви можете переглянути та налаштувати інформацію, яку ми збираємо про вас. Щоб дізнатися більше, прочитайте нашу політику конфіденційності.

Функціональна

Статистична

Реєстрація та відновлення пароля

Увімкнути або вимкнути всі служби

# Після реєстрації підтвердіть активацію електронної пошти

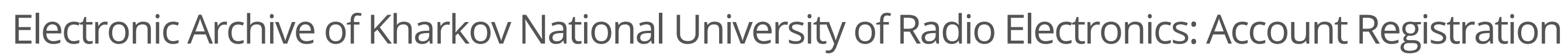

Вхідні х

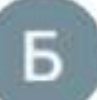

library@nure.ua

кому мені 👻

To complete registration for a Electronic Archive of Kharkov National University of Radio Electronics account, please click the link below:

https://openarchive.nure.ua/register/ea17d907b750a1a46e9451e6a86c574d

If you need assistance with your account, please email library@nure.ua

The Electronic Archive of Kharkov National University of Radio Electronics Team

13:22 (8 годин тому

0

R

# Перейшовши за посиланням створіть профіль

Iм'я \*

Прізвище \*

Контактний телефон

Мова

### ЗАПОВНІТЬ ПОЛЯ

ВКАЖІТЬ **ПАРОЛЬ** ТА НАТИСНІТЬ **"ЗАВЕРШИТИ РЕЄСТРАЦІЮ"** 

| OBITE DODORE V DODO HAWHO TO DISTRODUETO MORO   |
|-------------------------------------------------|
| едпь пароль у поле нижче та підтвердыте иого, в |
| роль *                                          |
| •••••                                           |
| вторно введіть для підтвердження *              |
|                                                 |
|                                                 |
|                                                 |
|                                                 |

### ЗАПОВНІТЬ ПОЛЯ

У ПОЛІ **"МОВА"** ОБЕРІТЬ ПОТРІБНЕ ЗІ СПАДАЮЧОГО МЕНЮ

івши ще раз у друге поле.

# Перед додаванням документа ознайомтеся з "Прикладами бібліографічного опису"

Фонди та колекції Вміст архіву 🔻 Контакти Допомога

Головна • Допомога

### Посібник користувача: Як ефективно використовувати наш сервіс

- Реєстрація нового користувача
- Приклади складання бібліографічних описів

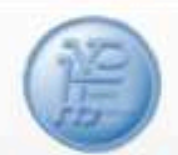

#### Наукова бібліотека ХНУРЕ

Оформлення бібліографічної інформації в наукових роботах здійснюється згідно з чинними національними стандартами, а саме:

#### ДСТУ ГОСТ 7.1:2006. Система стандартів з інформації, бібліотечної та видавничої справи. Бібліографічний запис. Бібліографічний опис. Загальні вимоги та правила складання.

Стандарт підготовлений на основі рекомендацій ІФЛА: «Міжнародний стандартний бібліографічний опис» - ISBD і об'єднав 5 існуючих раніше стандартів на опис нотних видань, картографічних добутків, образотворчих та аудіовізуальних матеріалів, друкованих видань. У цьому стандарті відображено бібліографічний опис всіх видів документів, у тому числі й електронних, а так само частини документа або групи документів.

Стандарт регламентує оформлення бібліографічних списків, списків використаної літератури, списків літератури в наукових роботах тощо.

Приклади бібліографічних описів різних видів документів.

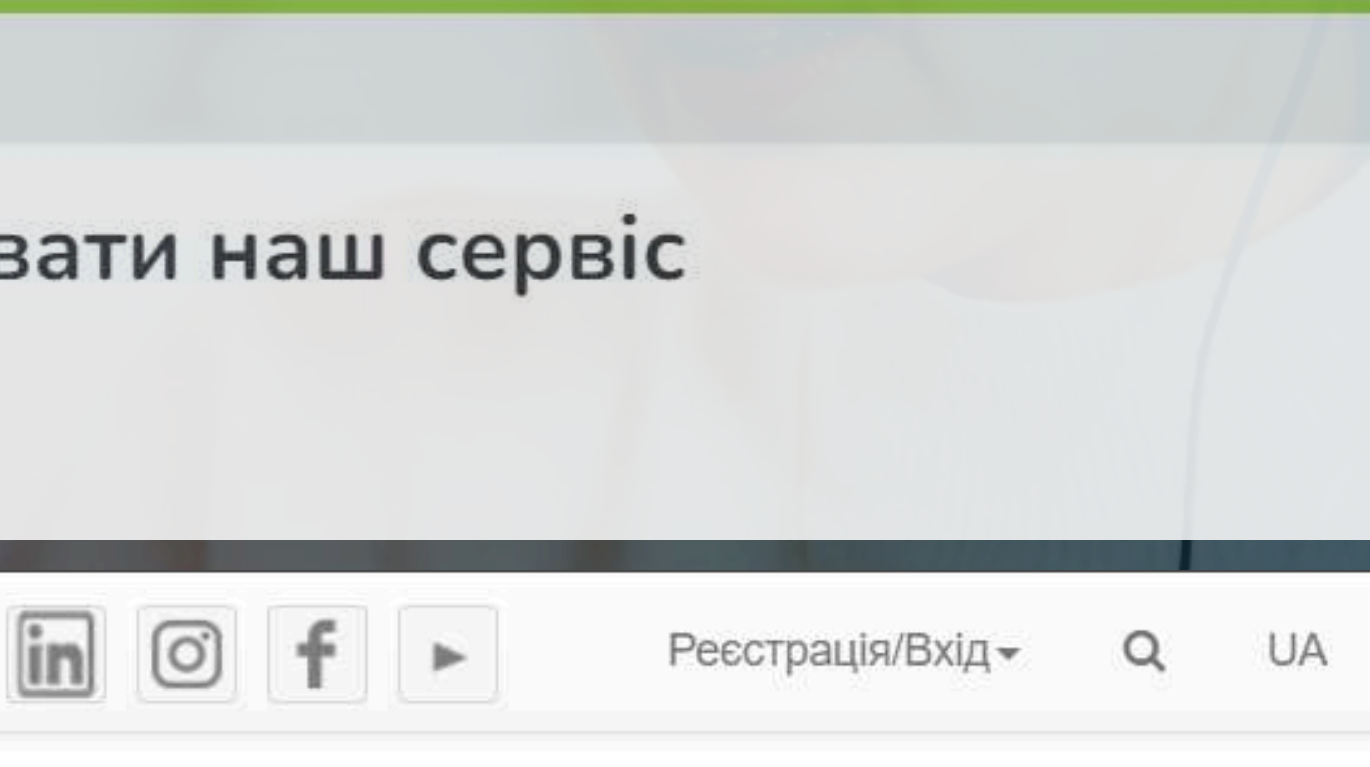

#### 🔀 Керування Електронний а Новий документ × Додати Харківського н ектроні Створити новий документ в а колекції Вміст архіву 🔻 Документ Шукати collection Матеріали конференцій З Международная научная конференция "Фун N: 2310-8061 Видання ХНУРЕ Econtechmod онний архів Харківського на Матеріали конференцій нції наукових праць та дослід XVII Міжнародна конференція з автоматичного ації сторонніх наукових орга з, наукові публікації (розміщу Матеріали конференцій цуються за дозволом автора XXIII Міжнародний молодіжний форум «Радіое Матеріали конференцій к в архіві ... XXIV Міжнародний молодіжний форум «Радіоє итань звертатися до адмініс ua Матеріали конференцій XXV Міжнародний молодіжний форум «Радіое Матеріали конференцій

ЦИ

+

ь фонд, щоб переглянути його колекції.

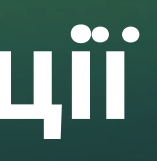

### ЗАПОВНІТЬ ПОЛЕ

#### ОБЕРІТЬ З ПЕРЕЛІКУ ПОТРІБНУ КОЛЕКЦІЮ

RE» є інституціальним репозиторієм, що містить ітників, здобувачів вищої освіти ХНУРЕ, а такох ів та збірників, матеріали науково-практичних ) та кваліфікаційні роботи студентів

**Q** Пошук

| <mark>-</mark> | <b>Електронний архів</b><br>Харківського національного університету радіоелект                          |
|----------------|----------------------------------------------------------------------------------------------------|
|                | Фонди та колекції Вміст архіву 🔻 Контакти Допомога                                                      |
|                | Головна • Редагувати подання                                                                            |
|                | Киньте файли, щоб прикріпити їх до документа, або в Колекція Кафедра інфокомунікаційної інженерії (ІКІ) |
|                | Опишіть                                                                                                 |
|                | Автор                                                                                                   |
|                | Лемешко, О. В.                                                                                          |
|                | Єременко, О. С.                                                                                         |
|                | Персіков, А. В.                                                                                         |
|                | Введіть ім'я автора (Прізвище, ініціали через пробіл).                                                  |
|                | + Додати більше ЯКЩО АВТОРІВ БІЛЬШЕ ОДНОГО                                                              |
| >              | 🖀 Відхилити                                                                                             |

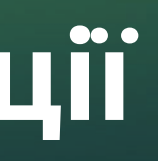

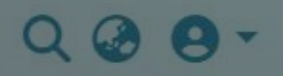

роніки

### ΠΕΡΕΒΙΡΤΕ ВІДПОВІДНІСТЬ ОБРАНОЇ КОЛЕКЦІЇ

### ЗАПОВНІТЬ ПОЛЕ

ABTOPA ВКАЗАВШИ ПРІЗВИЩЕ, (ПРОБІЛ) ІНІЦІАЛ (КРАПКА)(ПРОБІЛ) ІНІЦІАЛ(КРАПКА)

жені зміни 🖪 Зберегти

В Зберегти на майбутне

|                                                                  |                                                                                     |                                                                               | <b>"</b> Киньте фаили, щоб прикріпити іх до документа, а                                 |
|------------------------------------------------------------------|-------------------------------------------------------------------------------------|-------------------------------------------------------------------------------|------------------------------------------------------------------------------------------|
| олекція                                                          | Кафедра інфон                                                                       | комунікаційної інжене                                                         | epii (IKI) 🔻                                                                             |
| Назва *                                                          | e -                                                                                 |                                                                               |                                                                                          |
| Аналі                                                            | з методу управл                                                                     | іння чергами з урахує                                                         | ванням пріоритетів на основі Traffic Engineering                                         |
| Введіть                                                          | основну назву доку                                                                  | умента.                                                                       |                                                                                          |
| Інші наз                                                         | ЗВИ                                                                                 |                                                                               |                                                                                          |
| Інші н                                                           | азви                                                                                |                                                                               |                                                                                          |
|                                                                  |                                                                                     |                                                                               |                                                                                          |
| Дата ви                                                          | идання *                                                                            | ~                                                                             | Видавництво                                                                              |
| Дата ви                                                          | идання *<br>A<br>2 month                                                            | day                                                                           | Видавництво<br>ХНУРЕ<br>Введіть назву видавництва, що вперше видало цей док              |
| Дата ви<br>▲<br>2022                                             | идання *<br>2 month                                                                 | ▲<br>day<br>◆                                                                 | Видавництво<br>ХНУРЕ<br>Введіть назву видавництва, що вперше видало цей док              |
| Дата ви<br>2022<br>Введіть ,                                     | идання *<br>2 month<br>•<br>дату першої публік                                      | м<br>day<br>v<br>ації або оприлюднення.                                       | Видавництво<br>ХНУРЕ<br>Введіть назву видавництва, що вперше видало цей док              |
| Дата ви<br>2022<br>Введіть ,<br>пропусти                         | идання *<br>2 month<br>2 ату першої публік<br>ити місяць та день,                   | <ul> <li>day</li> <li>ації або оприлюднення. І якщо вони невідомі.</li> </ul> | Видавництво<br>ХНУРЕ<br>Введіть назву видавництва, що вперше видало цей док              |
| Дата ви<br>2022<br>Введіть ,<br>пропусти<br>Бібліогу             | идання *<br>2 month<br>2 дату першої публік<br>ити місяць та день,<br>рафічний опис | <ul> <li>day</li> <li>ації або оприлюднення. І якщо вони невідомі.</li> </ul> | Видавництво<br>XHYPE<br>Введіть назву видавництва, що вперше видало цей док<br>Ви можете |
| Дата ви<br>2022<br>Введіть ,<br>пропусти<br>Бібліогу<br>Бібліогу | идання *<br>2 month<br>2 ату першої публік<br>ити місяць та день,<br>рафічний опис  | <ul> <li>day</li> <li>ації або оприлюднення. І якщо вони невідомі.</li> </ul> | Видавництво<br>XHYPE<br>Введіть назву видавництва, що вперше видало цей док<br>Ви можете |

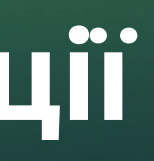

#### рийте

### ЗАПОВНІТЬ ПОЛЯ НАЗВА

#### ДАТА ВИДАННЯ (ДОСТАТНЬО ВКАЗАТИ РІК)

#### видавництво АБО ІНША ВИДАВНИЧА ОРГАНІЗАЦІЯ

кені зміни

🖬 Зберегти

🖪 Зберегти на майбутнє

|                                                               |                                                                     | <b>1</b>               | Киньте файли, щоб прикріпит                          | и їх до документа, або         |
|---------------------------------------------------------------|---------------------------------------------------------------------|------------------------|------------------------------------------------------|--------------------------------|
| олекція                                                       | Кафедра інфокомунікаційної інженері                                 | i (IKI) 🔻              |                                                      |                                |
| Бібліог                                                       | рафічний опис                                                       |                        |                                                      |                                |
| Леме                                                          | ико О. В. Аналіз методу управління черг                             | ами з урахув           | занням пріоритетів на основі Т                       | raffic Engineering / O. B.     |
| Введіть<br>Серія/З                                            | бібліографічний опис згідно стандартів.<br>віт №.                   |                        |                                                      |                                |
| Серія                                                         |                                                                     |                        |                                                      | Звіт №.                        |
| Ідентиф                                                       | ікатори                                                             |                        |                                                      |                                |
| Ідентиф                                                       | ікатори                                                             | ¢                      | Ідентифікатори                                       |                                |
| Ідентиф<br>ISSN<br>Якщо до<br><b>+</b> Дода<br>Тип            | ікатори<br>кумент має ідентифікаційні номери або коди,<br>ти більше | \$<br>оберіть їх тип т | Ідентифікатори<br>га введіть. DOI вводиться у формат | ri https://doi.org/******/**** |
| Ідентиф<br>ISSN<br>Якщо до<br><b>+</b> Дода<br>Тип            | ікатори<br>кумент має ідентифікаційні номери або коди,<br>ти більше | \$<br>оберіть їх тип т | Ідентифікатори<br>га введіть. DOI вводиться у формат | ri https://doi.org/******/**** |
| Ідентиф<br>ISSN<br>Якщо до<br><b>+</b> Дода<br>Тип<br>Оберіть | икатори<br>кумент має ідентифікаційні номери або коди,<br>ти більше | оберіть їх тип т       | Ідентифікатори<br>га введіть. DOI вводиться у формат | ri https://doi.org/******/**** |

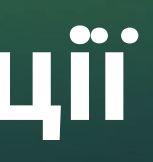

### ЗАПОВНІТЬ ПОЛЕ

БІБЛІОГРАФІЧНИЙ ОПИС ПЕРЕД ДОДАВАННЯМ ОЗНАЙОМТЕСЯ З ПРИКЛАДАМИ ЗА ПОСИЛАННЯМ

https://lib.nure.ua/scient/inf-scient-nauch-pedsotr/stand-bibopis

жені зміни 🖪 Зберегти

🖬 Зберегти на майбутнє

|                                       | миные файли, щоо прикрпити іх до докумен                                       | на, аоо відкриите                          |
|---------------------------------------|--------------------------------------------------------------------------------|--------------------------------------------|
| Колекція Кафедра інфокомунікацій      | ної інженерії (IKI) 🔻                                                          |                                            |
| Ідентифікатори                        |                                                                                |                                            |
| ISSN                                  | 🗢 Ідентифікатори                                                               | ЗАПОВНІТЬ ПОЛЕ                             |
| ISSN                                  | та введіть. DOI вводиться у форматі https://doi.org/**                         |                                            |
| Інший                                 |                                                                                | ІДЕНТИФІКАТОРИ                             |
| ISMN                                  |                                                                                | (ЗА НАЯВНОСТІ)                             |
| Gov't Doc #                           |                                                                                | ЗВЕРНІТЬ УВАГУ НА ФОРМАТ ВВОЛУ <b>DO</b> I |
| URI                                   |                                                                                |                                            |
| ISBN                                  |                                                                                |                                            |
| DOI                                   |                                                                                |                                            |
| + Додати більше<br>Мова               |                                                                                |                                            |
| Оберіть мову основного вмісту докумен | та. Якщо мови немає в списку, Оберіть 'Інша'. Якщо вміст насправді не має мови | (Наприклад, зображення) оберіть 'N/A'.     |
|                                       |                                                                                |                                            |
| Опишіть                               |                                                                                |                                            |
|                                       |                                                                                |                                            |

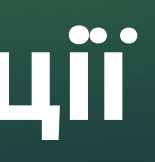

| 1851            |                                              | 🗘 Киньте файли, щоб прикріпити їх до документа, або 🔋 |
|-----------------|----------------------------------------------|-------------------------------------------------------|
| Колекція        | Кафедра інфокомунікаційної інженерії (ІКІ) 🕶 |                                                       |
| Тип             |                                              |                                                       |
| A               |                                              |                                                       |
| Анім            | иація                                        |                                                       |
| Мова            |                                              |                                                       |
|                 |                                              |                                                       |
| N/A             |                                              |                                                       |
| Укра            | аїнська                                      |                                                       |
| Англ            | лійська (США)                                |                                                       |
| Анг             | лійська                                      |                                                       |
| Іспа            | нська                                        |                                                       |
| Німе            | ецька                                        |                                                       |
| Введіть         | ключові слова або фраз                       |                                                       |
| + Дода          | ати більше                                   |                                                       |
| - 104 / K. 2016 |                                              |                                                       |
| 👕 Відхил        | ити                                          | C                                                     |

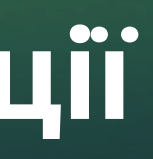

рийте

### ЗАПОВНІТЬ ПОЛЯ

ТИП MOBA (ОБЕРІТЬ ПОТРІБНЕ ЗІ СПАДАЮЧОГО МЕНЮ)

бережено 🕞 Зберегти

🖪 Зберегти на майбутнє

0 1

|                                               | 🍰 Киньте файли, щоб прикріпити їх до документа, або 🔋                                                                                                    |
|-----------------------------------------------|----------------------------------------------------------------------------------------------------|
| (олекція                                      | Кафедра інфокомунікаційної інженерії (ІКІ) 🔻                                                                                                    |
| Опишіть                                       |                                                                                                    |
| Ключов                                        | і слова                                                                                                    |
| Traffic                                       | Engineering                                                                                                    |
| телек                                         | омунікаційні мережі                                                                                                    |
| трафія                                        | \$                                                                                                    |
| Введіть н                                     | иючові слова або фраз<br>ти більше                                                                                                    |
| Анотаці                                       | я                                                                                                    |
| Ahe in<br>variou<br>interfa<br>manag<br>bandw | proved queue management priority-based Traffic Engineering method has been analyzed. The method is based of<br>s levels. The lower level of calculations is responsible for the distribution and aggregation of packet flows between<br>ce and for the balanced distribution of interface bandwidth among sub-queues, weighted relative to their prioritie<br>gement priority-based Traffic Engineering method confirmed its effectiveness in ensuring high scalability, balanced<br>vidth between the macro queues and sub-queues. |
| <b>⇒</b> Dianuar                              |                                                                                                    |

### ЗАПОВНІТЬ ПОЛЯ

КЛЮЧОВІ СЛОВА ПРОПИСУЙТЕ ОКРЕМО ДОДАЮЧИ НОВЕ ПОЛЕ ПІД КОЖНЕ НАСТУПНЕ СЛОВО / СЛОВОСПОЛУЧЕННЯ

#### АНОТАЦІЯ

the interaction prediction principle to coordinate decisions at the macro queues and sub-queues organized on the router The numerical research results of the two-level queue priority-based distribution of packet flows and interface

жені зміни 🖪 Зберегти

Зберегти на майбутне

|                                          |                                                                                               | 🚨 Киньте файли, щоб прикріпити їх до документа, або 🛚 в   |
|------------------------------------------|-----------------------------------------------------------------------------------------------|-----------------------------------------------------------|
| Колекція                                 | Кафедра інфокомунікаційної інженерії (ІКІ) 🔻                                                  |                                                           |
| Заванта                                  | ажте файли                                                                                    |                                                           |
| Тут ви<br><b>скида</b> н                 | знайдете всі файли, які зараз знаходяться в доі<br><b>очи їх всюди на сторінці.</b>           | кументі. Ви можете оновити метадані файлу та умови достуг |
| Leme                                     | shko_TE_2022.pdf (830.5 KE                                                                    | 3)                                                        |
|                                          |                                                                                               |                                                           |
| Lemesh                                   | ko_TE_2022.pdf                                                                                | -1                                                        |
| Lemesh<br>Формат о                       | ko_TE_2022.pdf<br>райла: Adobe PDF                                                            | -1                                                        |
| Lemesh<br>Формат о<br>Checksun           | ko_TE_2022.pdf<br>райла: Adobe PDF<br>n MD5: 5de99446362f9bc5bc0e789c6776bc32                 | -1                                                        |
| Lemesh<br>Формат d<br>Checksun           | ko_TE_2022.pdf<br>райла: Adobe PDF<br>n MD5: 5de99446362f9bc5bc0e789c6776bc32                 |                                                           |
| Lemesh<br>Формат о<br>Checksun           | ko_TE_2022.pdf<br>райла: Adobe PDF<br>n MD5: 5de99446362f9bc5bc0e789c6776bc32<br>тна ліцензія |                                                           |
| Lemesh<br>Формат о<br>Checksun<br>Депози | ko_TE_2022.pdf<br>райла: Adobe PDF<br>MD5: 5de99446362f9bc5bc0e789c6776bc32<br>тна ліцензія   |                                                           |

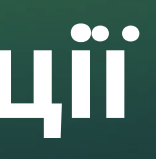

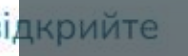

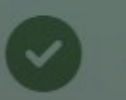

Завантаження успішне

### ЗАВАНТАЖТЕ PDF ДОКУМЕНТ

НАЗВУ ФАЙЛУ ВКАЗУЙТЕ КОРОТКО ЛАТИНИЦЕЮ (МОЖНА ВЖИВАТИ ЦИФРИ ТА НИЖНЄ ПІДКРЕСЛЮВАННЯ)

ЗАБОРОНЕНО ВЖИВАТИ ПРОБІЛ ТА СПЕЦСИМВОЛИ

#### ВІДРЕДАГУВАТИ НАЗВУ ФАЙЛУ

МОЖНА НАТИСНУВШИ НА ІКОНКУ

бережено 🖪 Зберегти

Зберегти на майбутне

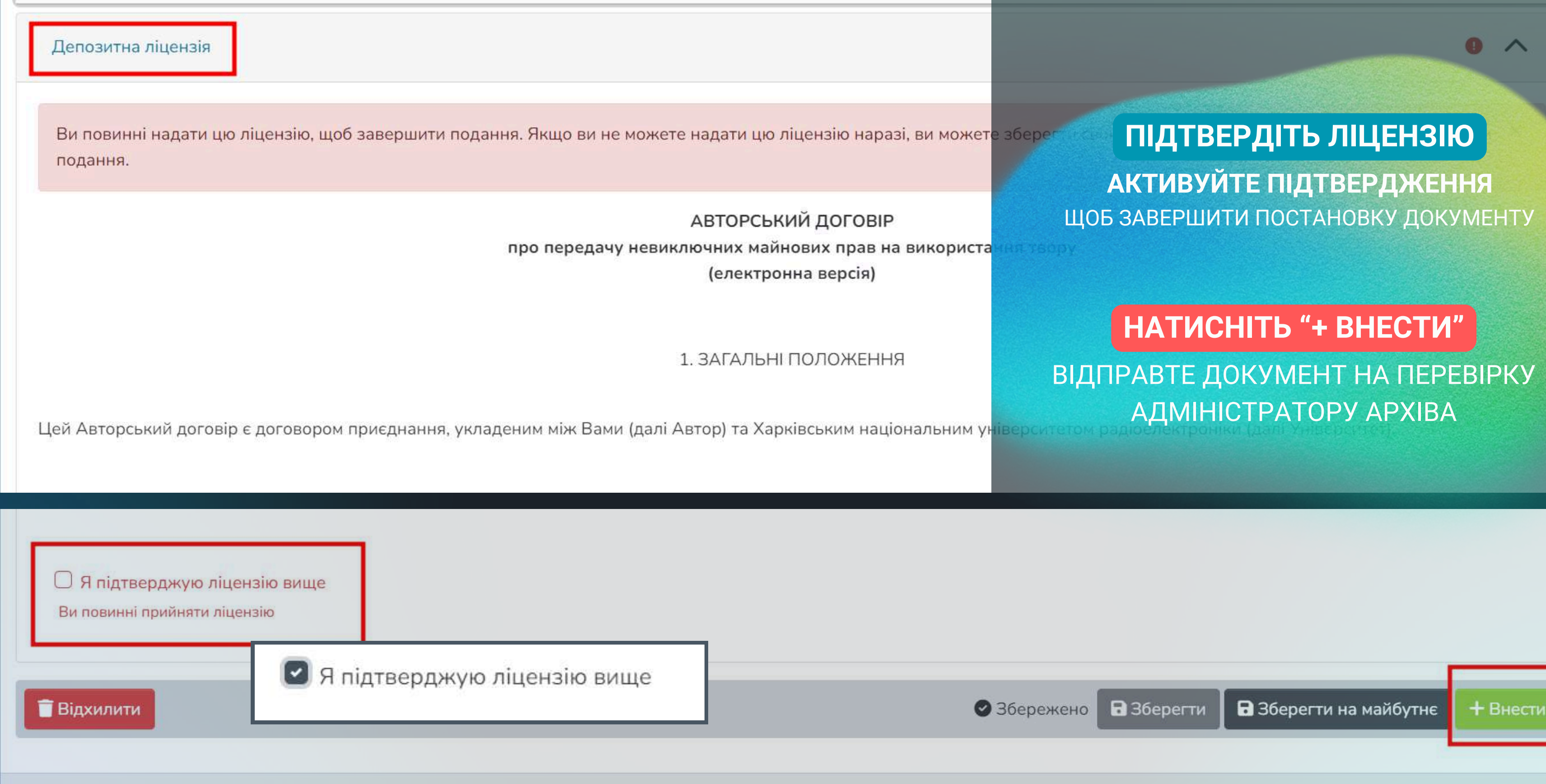

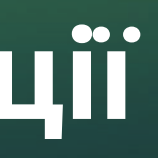

## Якщо Ваш матеріал не буде прийнято до архіву, **повідомлення про відмову** (з відповідними зауваженнями) буде надіслано на поштову скриньку, вказану при реєстрації

## З УСІХ ПИТАНЬ ЗВЕРТАТИСЯ ДО АДМІНІСТРАТОРА ELAR KHNURE ЗА АДРЕСОЮ: YULIIA.DEREVIANKO@NURE.UA

Харківський національний університет радіоелектроніки Електронний каталог НБ ХНУРЕ Доступ до баз даних в ХНУРЕ

МИ В СОЦІАЛЬНІХ МЕРЕЖАХ A 🞯 🛛 🖸

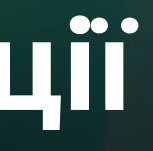

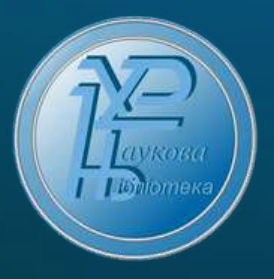

Контакти Довідкова служба

Адміністрація бібліотеки: library@nure.ua